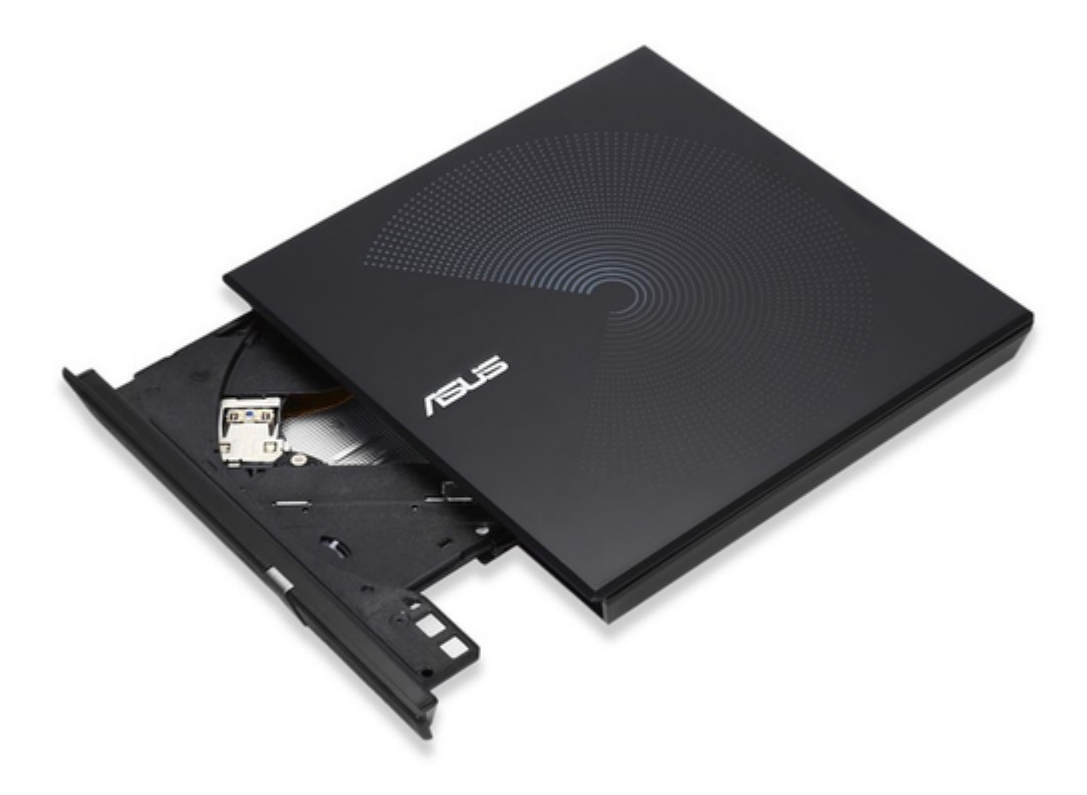

# Asus SDRW-08D6S-U Quick Installation Manual

External slim optical drive

| 19 |  |  |  |
|----|--|--|--|
| 20 |  |  |  |
| 21 |  |  |  |
| 22 |  |  |  |
| 23 |  |  |  |
|    |  |  |  |
| (  |  |  |  |
|    |  |  |  |
|    |  |  |  |

Troubleshooting

•

Bookmarks

•

Download this manual

Quick Links

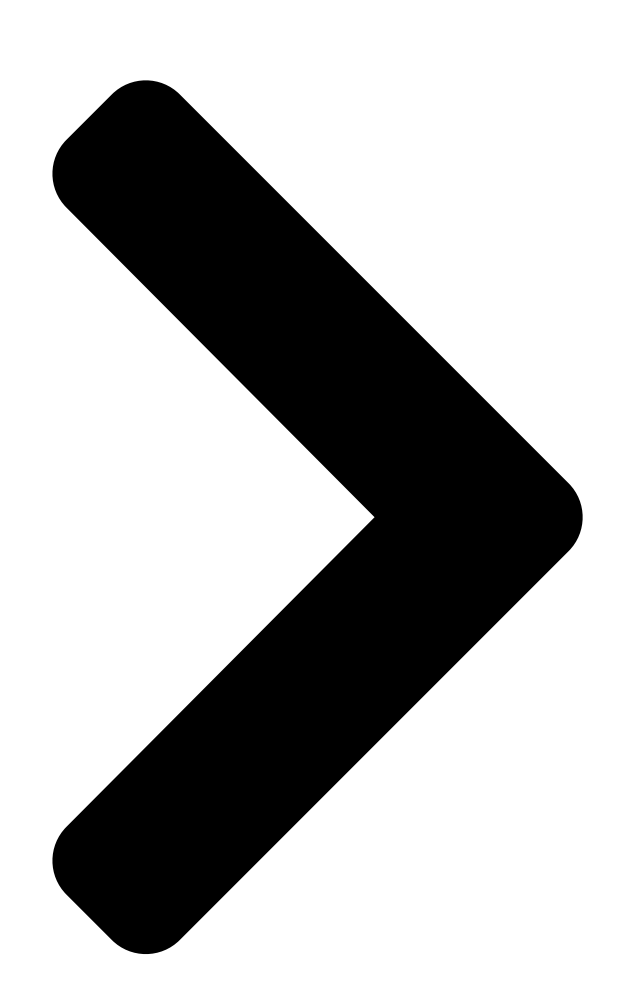

# SDR<mark>W-08D2S-U • SDRW 8D6S-U</mark>

# External Slim Optical Drive

Quick Installation Guide

English Ελληνικά Español ΠΠΠΠ Eesti

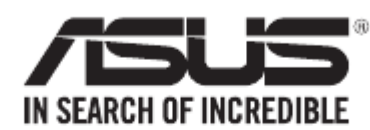

| български                                                       |  |
|-----------------------------------------------------------------|--|
|                                                                 |  |
| Francais                                                        |  |
| Dansk                                                           |  |
| Magyar                                                          |  |
| Deutsch                                                         |  |
| Bahasa Indonesia                                                |  |
| Model / нормативная модель СССССССССССССССССССССССССССССССССССС |  |
| V 6.5 Published June 2018                                       |  |
| 15060-34310500                                                  |  |
| In 36 Languages                                                 |  |
| Italiano                                                        |  |
|                                                                 |  |
| Қазақ                                                           |  |
|                                                                 |  |
| <br>Lietuvių                                                    |  |
| Latviski                                                        |  |
| Bahasa Malaysia                                                 |  |
| Nederlands                                                      |  |
| Slovenščina                                                     |  |
| Norsk                                                           |  |
|                                                                 |  |
|                                                                 |  |
| Português                                                       |  |
| Türkçe                                                          |  |
| Română                                                          |  |
| Tiếng Việt                                                      |  |
| Русский                                                         |  |
| Українська                                                      |  |
|                                                                 |  |
|                                                                 |  |
|                                                                 |  |
| Table of Contents                                               |  |
|                                                                 |  |

Next Page

### Related Manuals for Asus SDRW-08D6S-U

DC Drives Asus SDRW-08D2S-U Quick Installation Manual External slim optical (4 pages) DC Drives Asus SDRW-08D2S-U Quick Installation Manual Optical drive (28 pages) DVD Drive Asus SDRW-08D2S-U Quick Installation Manual External slim optical drive (28 pages) Storage Asus SDRW-08D2S-U Quick Installation Manual (10 pages) DVD Drive Asus External Slim Combo Drive SCB-2424A-U User Manual External slim combo drive 24x/24x/24x cd-rw drive 8x dvd-rom drive (28 pages) DVD Drive Asus SCB-2424A-U User Manual External slim combo drive 24x/24x/24x cd-rw drive 8x dvd-rom drive (28 pages) DVD Drive Asus SDRW-S1 LITE Quick Start Manual External usb dvd writer with sound card (29 pages) DVD Drive Asus SDRW-08U9M-U Quick Installation Manual External slim dvd-writer (36 pages) DVD Drive Asus ZenDrive V1M Quick Installation Manual (20 pages) DVD Drive Asus BW-12D1S-U Quick Installation Manual External h/h optical drive (24 pages) DVD Drive Asus DVD-R/RW Drive DVR-104 User Manual Asus dvr-104 dvd-r/rw drive user's manual (24 pages) DVD Drive Asus ESEDRW-08-H User Manual User manual (2 pages) DVD Drive Asus DVD-E616P1 User Manual Dvd-rom drive (36 pages) DVD Drive Asus E976 User Manual Asus dvd-rom drive atapi / enhanced ide interface user's manual (31 pages) DVD Drive Asus DVD-E616P2 User Manual Dvd-rom drive (34 pages) DVD Drive Asus DRW-1604P User Manual

Dvd+-r/rw drive supports dual format and double layer (24 pages)

## Summary of Contents for Asus SDRW-08D6S-U

 Page 1
 SDRW-08D2S-U
 SDRW-08D6S-U
 External Slim Optical Drive Quick Installation Guide

 In 36 Languages English Ελληνικά Italiano Nederlands Slovenščina Español Norsk Svenska [][]]
 [][]]

 [][]]
 Εεsti Қазақ Polski [][]]
 [][]]
 [][]]

 [][]]
 Евsti Қазақ Polski [][]]
 [][]]
 [][]]

 [][]]
 [][]]
 [][]]
 [][]]

 [][]]
 [][]]
 [][]]
 [][]]

 [][]]
 [][]]
 [][]]
 [][]]

 [][]]
 [][]]
 [][]]
 [][]]

 [][]]
 [][]]
 [][]]
 [][]]

 [][]]
 [][]]
 [][]]
 [][]]

 [][]]
 [][]]
 [][]]
 [][]]

 [][]]
 [][]]
 [][]]
 [][]]

 [][]]
 [][]]
 [][]]
 [][]]

 [][]]
 [][]]
 [][]]
 [][][]

 [][]]
 [][]]
 [][][]
 [][][]

 [][][]
 [][][]
 [][][]
 [][][]

 [][][]
 [][][]
 [][][]
 [][][]

 [][][]
 [][][]
 [][][]
 [][][]
 [][][]

#### Page 2: Safety Information

Safety Information Using the device • Do not place damaged discs inside the device. A damaged disc may break while in use and damage the device. • Use of any controls, adjustments, or procedures other than those specified in this manual may result to hazardous

radiation exposure.

#### Page 3: Australia Statement Notice

If you require assistance please call ASUS Customer Service 1300 2787 88 or visit us at http://support.asus.com.

 Page 4
 Image 4
 Image 4
 Image 4
 Image 4
 Image 4
 Image 4
 Image 4
 Image 4
 Image 4
 Image 4
 Image 4
 Image 4
 Image 4
 Image 4
 Image 4
 Image 4
 Image 4
 Image 4
 Image 4
 Image 4
 Image 4
 Image 4
 Image 4
 Image 4
 Image 4
 Image 4
 Image 4
 Image 4
 Image 4
 Image 4
 Image 4
 Image 4
 Image 4
 Image 4
 Image 4
 Image 4
 Image 4
 Image 4
 Image 4
 Image 4
 Image 4
 Image 4
 Image 4
 Image 4
 Image 4
 Image 4
 Image 4
 Image 4
 Image 4
 Image 4
 Image 4
 Image 4
 Image 4
 Image 4
 Image 4
 Image 4
 Image 4
 Image 4
 Image 4
 Image 4
 Image 4
 Image 4
 Image 4
 Image 4
 Image 4
 Image 4
 Image 4
 Image 4
 Image 4
 Image 4
 Image 4
 Image 4
 Image 4
 Image 4
 Image 4
 Image 4
 Image 4
 Image 4
 Image 4
 Image 4
 <th

#### Page 5: Takeback Services

CAN ICES-3(B)/NMB-3(B) Takeback Services ASUS recycling and takeback programs come from our commitment to the highest standards for protecting our environment. We believe in providing solutions for our customers to be able to responsibly recycle our products, batteries and other components as well as the packaging materials.

Page 6 USB удлини тель приобретае тся отдельно. • НЕ гарантираме производителността на оптичното • ASUS не гарант ирует производит ельность опти ческого устройство свързано посредством USB хъб. привода, подклю ченного через USB хаб. В. Свърже те mini-USB конектора на USB Y кабела от комплекта...

<u>Page 7</u> Čeština Dansk Připojte optickou jednotku k počítači. Forbind det optiske drev til computeren. A. Připojte dodaný kabel USB Y k počítači. A. Forbind det medfølgende USB Y kabel til computeren. POZNÁMKY: BEMÆRKINGER: • Dodaný kabel USB Y je opatřen dvěma konektory USB a •...

Page 8 Lietuvių Latviski Prijunkite optinį diską prie kompiuterio. Pievienojiet optisko draivu jūsu datoram. A. Prie kompiuterio prijunkite pridedamą USB Y laidą. A. Savienojiet komplekta USB Y kabeli ar jūsu datoru. PASTABOS : PIEZĪMES: • Pridedamas USB Y laidas turi dvi USB jungtis ir vieną •...

<u>Page 9</u> Slovenščina Svenska Povežite optični gonilnik z računalnikom. Anslut den optiska enheten till din dator. A. Povežite priložen USB Y kabel z vašim računalnikom. A. Anslut den förpackade USB Y-kabeln till din dator. OPOMBE: NOTERA: • Priložen USB Y kabel je opremljen z dvema •...

 Page 10
 []]
 Қазақ Оптикалық жетекті компьютерге қосу.
 []]
 []]
 []]
 []]
 []]
 []]
 []]
 []]
 []]
 []]
 []]
 []]
 []]
 []]
 []]
 []]
 []]
 []]
 []]
 []]
 []]
 []]
 []]
 []]
 []]
 []]
 []]
 []]
 []]
 []]
 []]
 []]
 []]
 []]
 []]
 []]
 []]
 []]
 []]
 []]
 []]
 []]
 []]
 []]
 []]
 []]
 []]
 []]
 []]
 []]
 []]
 []]
 []]
 []]
 []]
 []]
 []]
 []]
 []]
 []]
 []]
 []]
 []]
 []]
 []]
 []]
 []]
 []]
 []]
 []]
 []]
 []]
 []]
 []]
 []]
 []]
 []]
 []]
 []]
 []]
 []]
 []]
 []]
 []]
 []]
 []]
 []]
 []]
 []]
 []]
 []]
 []]
 []]
 []]
 []]
 []]
 []]
 []]
 []]
 []]
 []]

Page 11 B. Click before DVD/CD-ROM drives to unfold the list. When the external optical drive is detected, the name of the external optical drive appears in the list. ASUS SDRW-08D2S-U USB Device Français Deutsch Assurez-vous que le système détecte le Vergewissern Sie sich, dass Ihr System das lecteur optique externe.

Page 12 Nederlands Eesti Controleer of uw systeem het externe Veenduge, et teie süsteem tuvastab välise optische station kan detecteren. optilise seadme. Klik op het bureaublad van Windows ® met de A. Windows ® 'i töölaual paremklõpsake ikooni My Computer rechtermuisknop op My Computer (D eze computer), (Minu arvuti), seejärel valige Properties (Atribuudid) en klik vervolgens op Properties (Eigenschappen) >...

Page 13 Polski Português Upewnij się, że posiadany system wykrywa zewnętrzny napęd optyczny. unidade óptica. A. Na pulpicie Windows ®, kliknij prawym przyciskiem ® A. A partir do ambiente de trabalho do Windows, clique com My Computer (Mój komputer), a następnie kliknij o botão direito em My Computer (O meu computador), Properties (Właściwości) >...

 Page 14
 One of control control contro control control contro control control c

Page 15 Safely remove the external optical drive. The external optical drive supports Plug & Play. Follow the steps below to safely remove the drive. A.From the task bar of your computer, click the Safely Remove Hardware icon (B.When a message Safely remove USB Mass Storage Device pops up, click the message. C.When a message The device can now be safely removed from the computer pops up, disconnect the USB Y cable from your computer.

<u>Page 16</u> Čeština Dansk Bezpečně odeberte externí optickou jednotku. Du kan nu fjerne det optiske drev. Tato externí optická jednotka podporuje technologii Plug & Play. Det eksterne, optiske drev understøtter "plug and play". Fjern drevet på følgende måde. Podle následujících pokynů bezpečně odeberte jednotku. A.

Page 17 Lietuvių Latviski Išorinio optinio disko saugus šalinimas. Droša ārējā optiskā draiva noņemšana. Išorinis optinis diskas palaiko "Plug & Play". Norėdami Ārējais optiskais draivs atbalsta Plug & Play tehnoloģiju. saugiai pašalinti įrenginį, sekite žemiau aprašytus žingsnius. Draiva drošai noņemšanai, izpildiet sekojošos soļus. A.

Page 18 Slovenščina Svenska Pazljivo odstranite zunanji optični gonilnik. Säker borttagning av den externa optiska enheten. Zunanji optični gonilnik podpira Plug & Play sistem. Pri odstranitvi gonilnika, upoštevajte spodaj opisana navodila. Den externa optiska enheten stödjer plug-and-play. Följ A. Od opravilne vrstice na vašem računalniku kliknite ikono stegen nedan för att säkert ta bort enheten.

 Page 19
 Қазақ []]
 Сыртқы оптикалық жетекті қауіпсіз түрде []]]
 []]
 []]
 []]
 []]
 []]
 []]
 []]
 []]
 []]
 []]
 []]
 []]
 []]
 []]
 []]
 []]
 []]
 []]
 []]
 []]
 []]
 []]
 []]
 []]
 []]
 []]
 []]
 []]
 []]
 []]
 []]
 []]
 []]
 []]
 []]
 []]
 []]
 []]
 []]
 []]
 []]
 []]
 []]
 []]
 []]
 []]
 []]
 []]
 []]
 []]
 []]
 []]
 []]
 []]
 []]
 []]
 []]
 []]
 []]
 []]
 []]
 []]
 []]
 []]
 []]
 []]
 []]
 []]
 []]
 []]
 []]
 []]
 []]
 []]
 []]
 []]
 []]
 []]
 []]
 []]
 []]
 []]
 []]
 []]
 []]
 []]
 []]
 []]
 []]
 []]
 []]
 []]
 []]
 []]
 []]
 []]
 []]
 []]
 []]
 []]
 []]</t

#### Page 20: Troubleshooting

2. Check if the USB Y cable is connected properly. See Step 1 Connect the optical drive to your computer for details. 3. Turn on your computer. NOTE: For more technical service, contact your retailer or the ASUS Technical Support. Deutsch Français Dépannage...

Page 21 . 3. Schakel uw computer in. 3. Lülitage arvuti sisse. OPMERKING: neem contact op met uw leverancier of MÄRKUS: Täiendavaks tehniliseks teeninduseks võtke met de technische ondersteuning van ASUS voor meer ühendust ASUS'e tehnilise toega. technische ondersteuning. Suomi Ελληνικά Vianetsintä...

<u>Page 22</u> 3. Ligue o computador. 3. Włącz komputer. NOTA: Para serviço mais técnico, contacte o seu vendedor UWAGA: W celu uzyskania dalszych informacji technicznych, ou o Suporte técnico ASUS. skontaktuj się ze sprzedawcą lub z pomocą techniczną ASUS. Română Slovensky Riešenie problémov Remedierea defecțiunilor Pokial'...

### This manual is also suitable for:

Sdrw-08d2s-u